# 在Cisco IP電話7800或8800系列多平台電話上通 話時連線或交換耳機

# 目標

Cisco IP電話7800或8800系列多平台電話允許您同時將模擬耳機、藍芽耳機和USB耳機連線 到您的電話。但是,一次只能使用一個耳機。將多個頭戴式耳機連線到電話時,可以選擇用於 呼叫的主音訊裝置。呼叫的主音訊路徑基於為首選音訊裝置選擇的設定。

**附註:**若要瞭解如何在Cisco IP電話7800或8800系列多平台電話上配置主音訊輸出裝置,請 按一下<u>此處</u>。

Cisco IP電話最多可連線50個耳機,一次一個。最後一個連線的頭戴式耳機用作預設值。耳機 使用USB或輔助埠連線到您的電話。根據您的頭戴式耳機型號,您必須調整電話的音訊設定以 獲得最佳音訊體驗,包括頭戴式耳機側音設定。

本文提供有關如何在Cisco IP電話7800或8800系列多平台電話上進行呼叫時連線或交換耳機的說明。

# 適用裝置

- •7800系列
- •8800系列

## 軟體版本

• 11.0

## 連線或交換耳機

#### 動態選擇呼叫的音訊路徑

將多個頭戴式耳機連線到電話時,呼叫期間使用的音訊路徑會根據連線的音訊裝置而改變。如 果沒有為呼叫指定音訊路徑,則音訊路徑會根據連線或斷開連線的耳機而改變。順序如下:

| 模擬耳機  | 藍芽耳機  | 插入USB耳機。      | 呼叫會切換到USB耳機。 |
|-------|-------|---------------|--------------|
| USB耳機 | 藍芽耳機  | 拔下USB耳機。      | 呼叫切換到藍芽耳機。   |
| USB耳機 | 無     | 拔下USB耳機。      | 呼叫切換到揚聲器。    |
| 藍芽耳機  | 模擬耳機  | 禁用藍芽或斷開藍芽耳機。  | 呼叫切換到模擬耳機。   |
| 藍芽耳機  | 模擬耳機  | 禁用藍芽並插入USB耳機。 | 呼叫會切換到USB耳機。 |
| 模擬耳機  | USB耳機 | 連線藍芽耳機。       | 呼叫切換到藍芽耳機。   |

**附註:**要瞭解如何在IP電話上配置主音訊輸出裝置,請按一下<u>此處</u>。有關相容附件的清單,請 按一下<u>此處</u>。

## 在IP電話上連線耳機

步驟1.將頭戴式耳機插入以下任一埠:

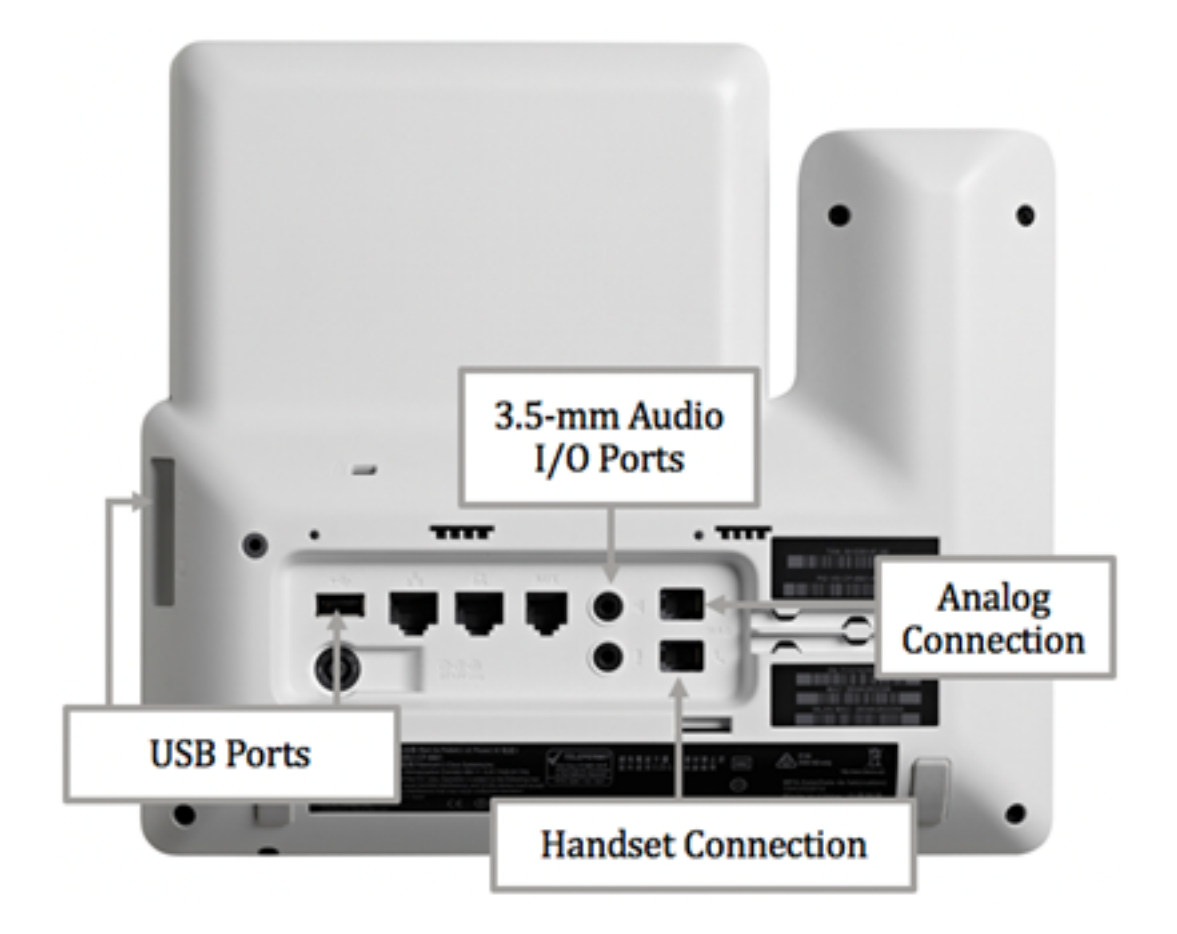

- USB埠 將USB頭戴式耳機連線到兩個可用的USB埠之一。每個USB埠支援最多5個受支援和 不受支援的裝置的連線。連線到電話的每個裝置都包括在最大裝置計數中。
- 3.5毫米音訊I/O埠 將外部耳機、揚聲器或耳機連線到3.5毫米立體聲線路輸入/輸出插孔。您可以使用線路I/O插孔連線思科IP電話上的外部PC型麥克風和通電的揚聲器(帶放大器)。連線外部麥克風會禁用內部麥克風,連線外部揚聲器會禁用內部電話揚聲器。
- 模擬連線 將模擬頭戴式耳機連線到此埠。此埠是標準的支援寬頻的RJ-9音訊埠。

**附註:**IP電話無法檢測到何時插入模擬頭戴式耳機。因此,模擬頭戴式耳機預設顯示在電話螢 幕的「附件」視窗中。

•聽筒連線 — 將Cisco IP電話的聽筒連線到此埠。

**附註:**可用埠可能因裝置的具體型號而異。在本示例中,Plantronics VXI X100 V1.1頭戴式耳 機插入Cisco IP電話8861多平台電話的USB埠。

步驟2.(可選)要驗證耳機是否已連線,請按IP電話上的按 📟 鈕,然後選擇Status > Accessories。頭戴式耳機應該列在「Accessories(附件)」頁面中。

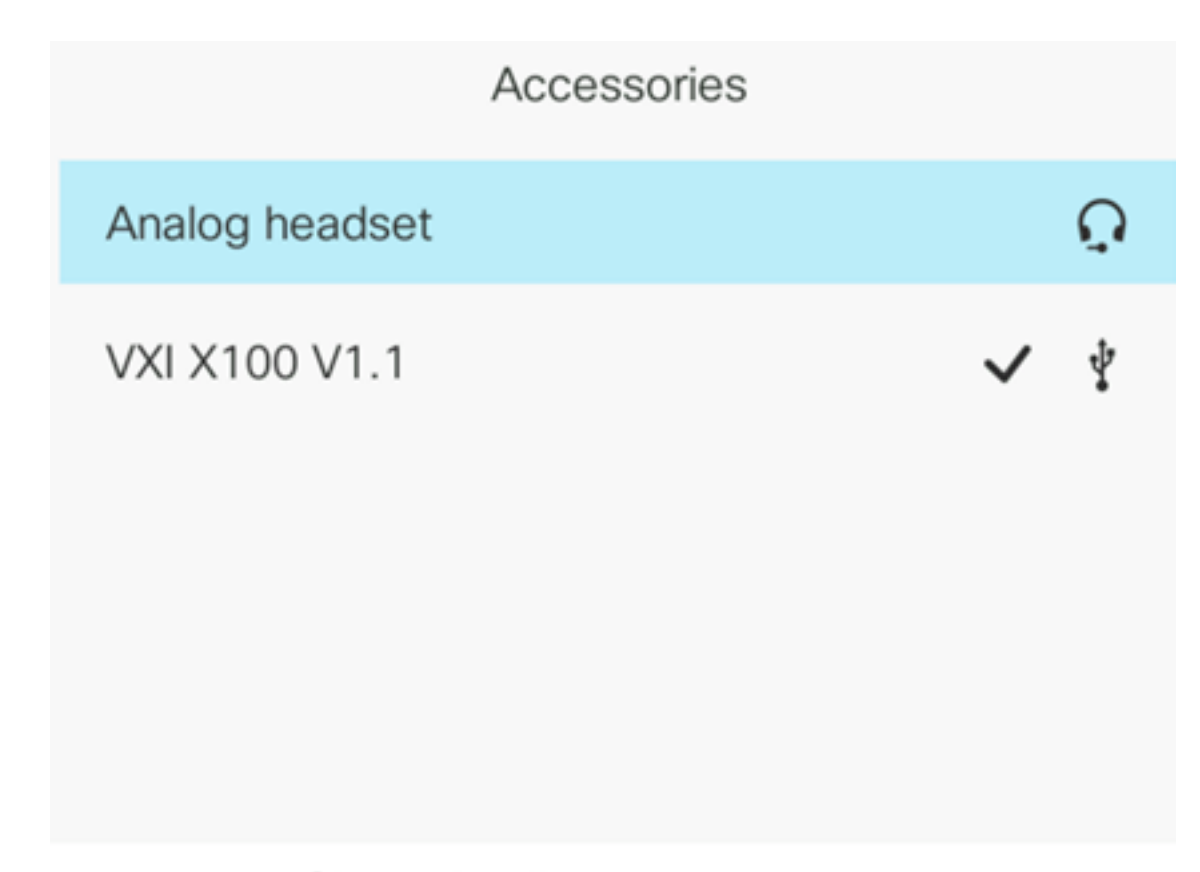

Show detail

現在,您應該已經成功地將頭戴式耳機連線到Cisco IP電話7800或8800系列多平台電話。

## 通話時交換耳機

選項#1:在活動呼叫時插入耳機

步驟1.開始呼叫。

• 要發出呼叫,請拿起IP電話的聽筒,撥打號碼,然後按**呼叫**軟鍵。否則,電話將處於揚聲器模 式。在此示例中,撥打4003。

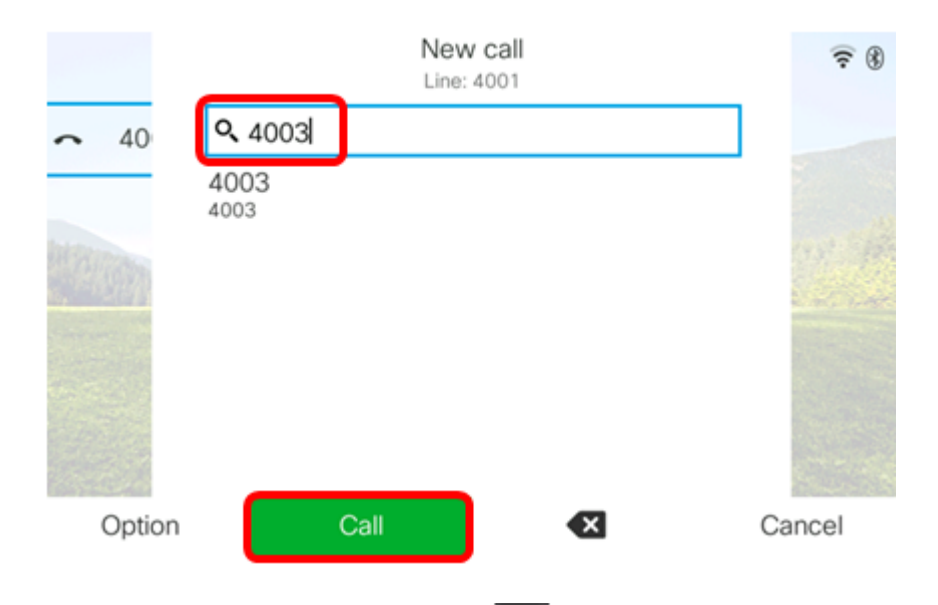

▪要應答呼叫,請提起聽筒或按IP電 **■**話上的「揚聲器」按鈕。

步驟2.在呼叫期間,將耳機插入其中一個耳機埠。一旦電話檢測到附件已連線,呼叫將會自動

轉移,IP電話上相應的按鈕將呈琥珀色亮起。

#### **附註:**在下圖中,通用外部揚聲器插入到Cisco IP電話8861多平台電話的3.5毫米立體聲線路 I/O插孔中。揚聲器按鈕呈琥珀色亮起,呼叫從聽筒轉移到外部揚聲器。

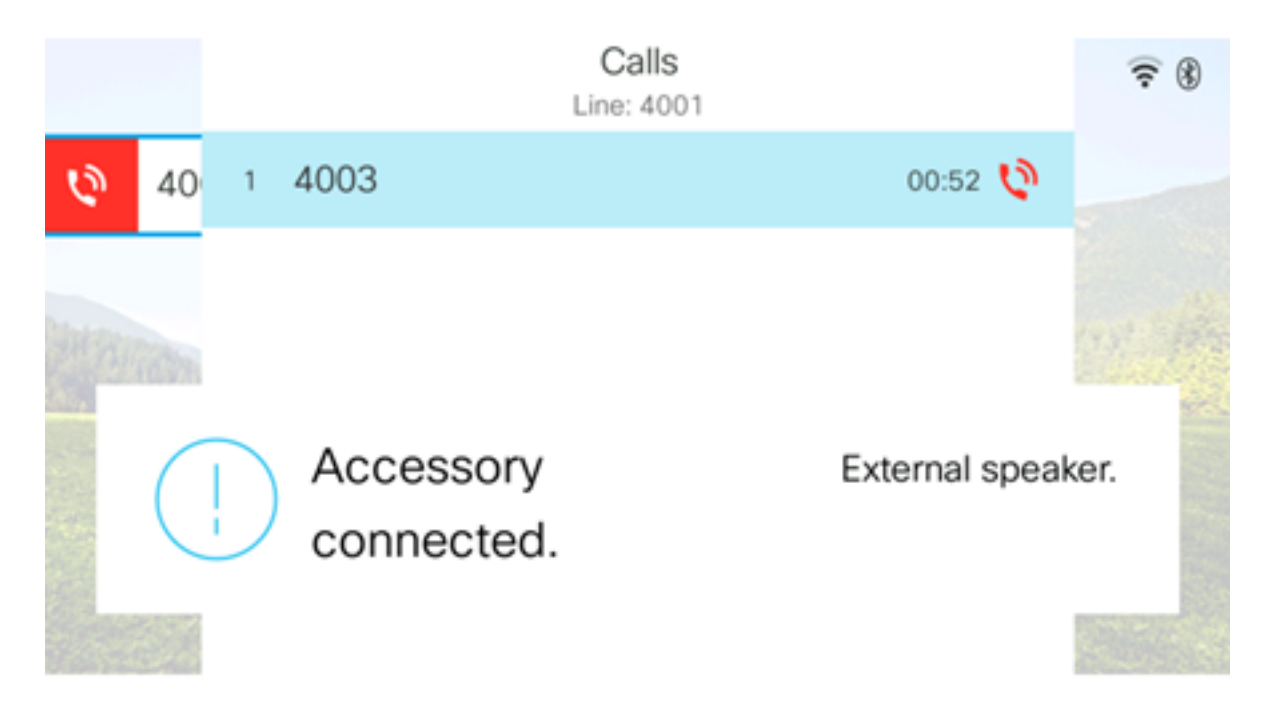

**附註:**在本示例中,Plantronics VXI X100 V1.1頭戴式耳機插入Cisco IP電話8861多平台電話 的USB埠。頭戴式耳機按鍵呈琥珀色亮起,呼叫從外部揚聲器轉移到頭戴式耳機。

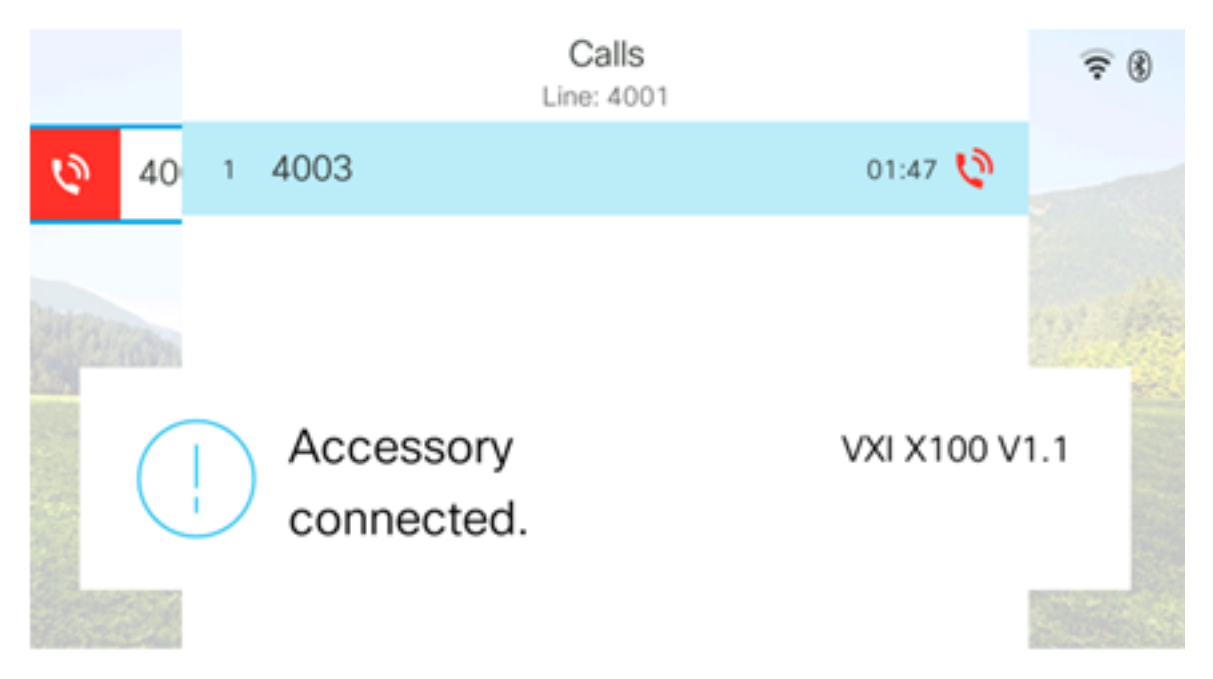

#### 選項#2:通話時交換耳機

步驟1.通過以下任何一項啟動呼叫:

附註:如果您在IP電話上定義了主音訊裝置,則這些選項會適用。

- •聽筒 要發出呼叫,請提起IP電話的聽筒,然後撥打號碼,然後按「呼叫」軟鍵。要應答呼叫 ,請舉起耳機。
- 揚聲器 要進行呼叫,請撥打號碼,然後按IP電話上的「呼叫」軟鍵。要應答呼叫,請按揚聲

器按 🛄 鈕。

• 耳機 — 要呼叫,請按IP電話上的「 🔍 耳機」按鍵,撥打號碼,然後按呼叫軟鍵。要應答呼叫 ,請按頭戴式耳機按 💟 鈕。

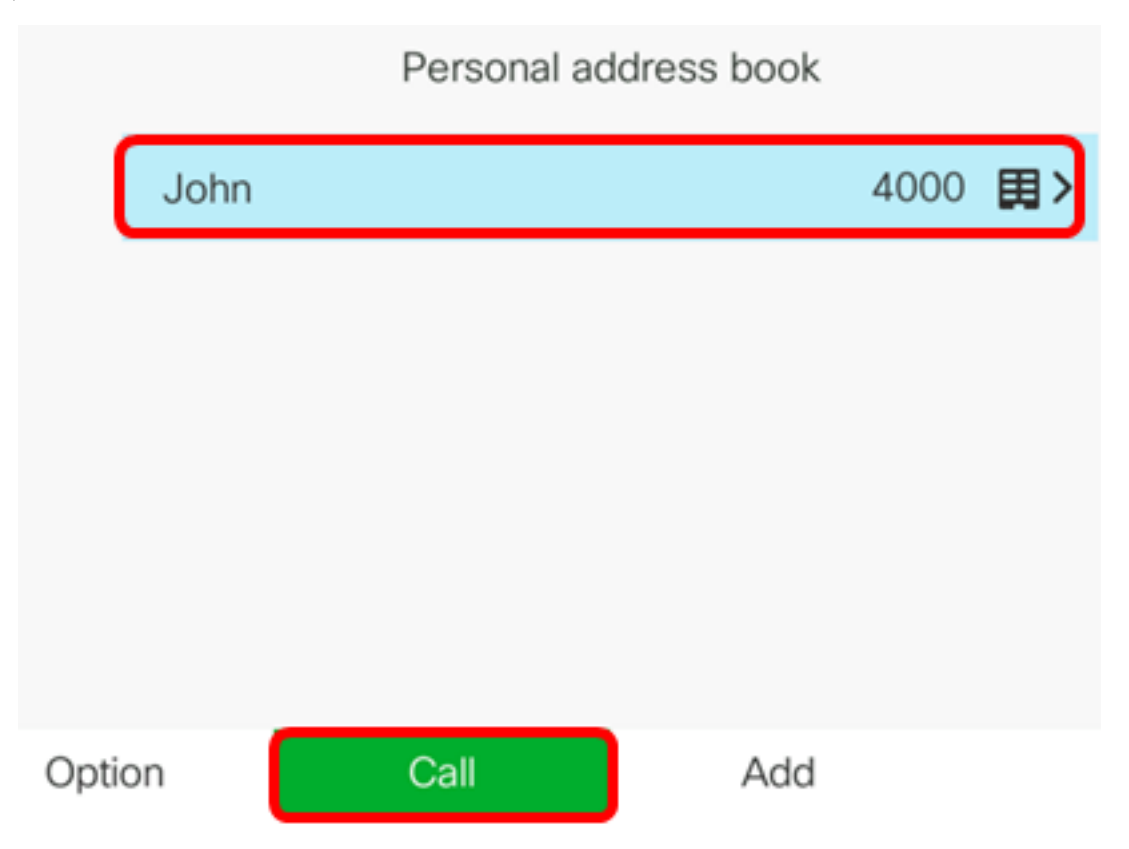

附註:在本示例中,會撥打個人通訊簿中的John。

步驟2.要在通話中交換耳機,請選擇以下任一選項:

- •聽筒 提起聽筒以將呼叫轉接至聽筒。
- •揚聲器 按「<u>揚聲</u>器」按 🏧 鈕以切換到揚聲器模式。
- 耳機 按耳機 💽 按鍵將呼叫轉接至耳機。

**附註:**一旦揚聲器或聽筒按鈕呈琥珀色亮起,可以將聽筒放回支架中。

現在,您應該已經使用Cisco IP電話7800或8800系列多平台電話成功交換活動呼叫中的耳機 。